# BMW GROUP **Financial Services**

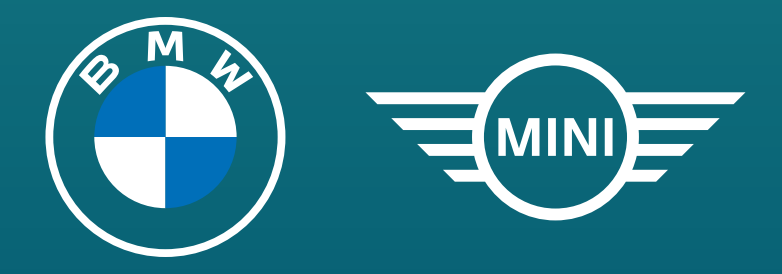

# MyBMW | MyMINI FINANCE. 3 EASY STEPS TO MANAGE YOUR ONLINE ACCOUNT 24/7.

## **LOG-IN / REGISTER** ด้วย MyBMW/ **MyMINI APP**

คลิกเลือกเมนู Financial Services เพื่อเข้าใช้งาน MyBMW Finance | MyMINI Finance

### $\int$ 505 Profile BM BMW **QUICK ACCESS Financial Services** Self serve your agreements

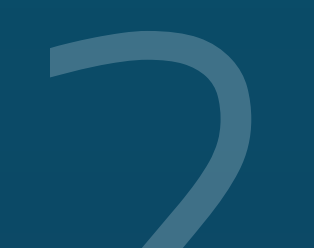

**ADD CONTRACT NO.** ใส่เลงที่สัญญาฯ งองคุณ

้ค้นหา"เลงที่สัญญาฯ" ได้ที่ไหน? 1. Contract ในเอกสารสัญญาฯ 2. Bill Payment Card <u> 3. ใบเสร็จ / E-tax Invoice ในทุกๆ เดือน</u>

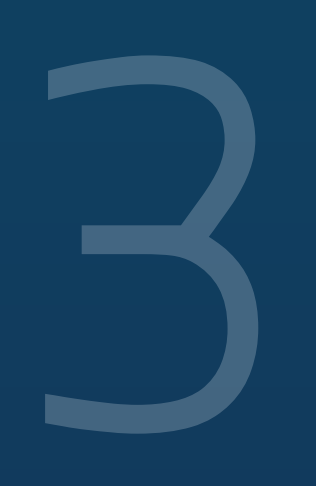

## **VERIFY WITH** YOUR MOBILE NO. ยืนยันตัวตน OTP

์ ตัวระบบ จะส่ง SMS (ที่มีรหัส OTP) ้ไปที่เบอร์มือถืององคุณ เบอร์เดียวกับ ์ ที่ระบุไว้ในสัญญา นำรหัส OTP ์ ที่คุณได้ กรอกในช่องและกดปุ่ม เพื่อเสร็จสิ้นงั้นตอน

>

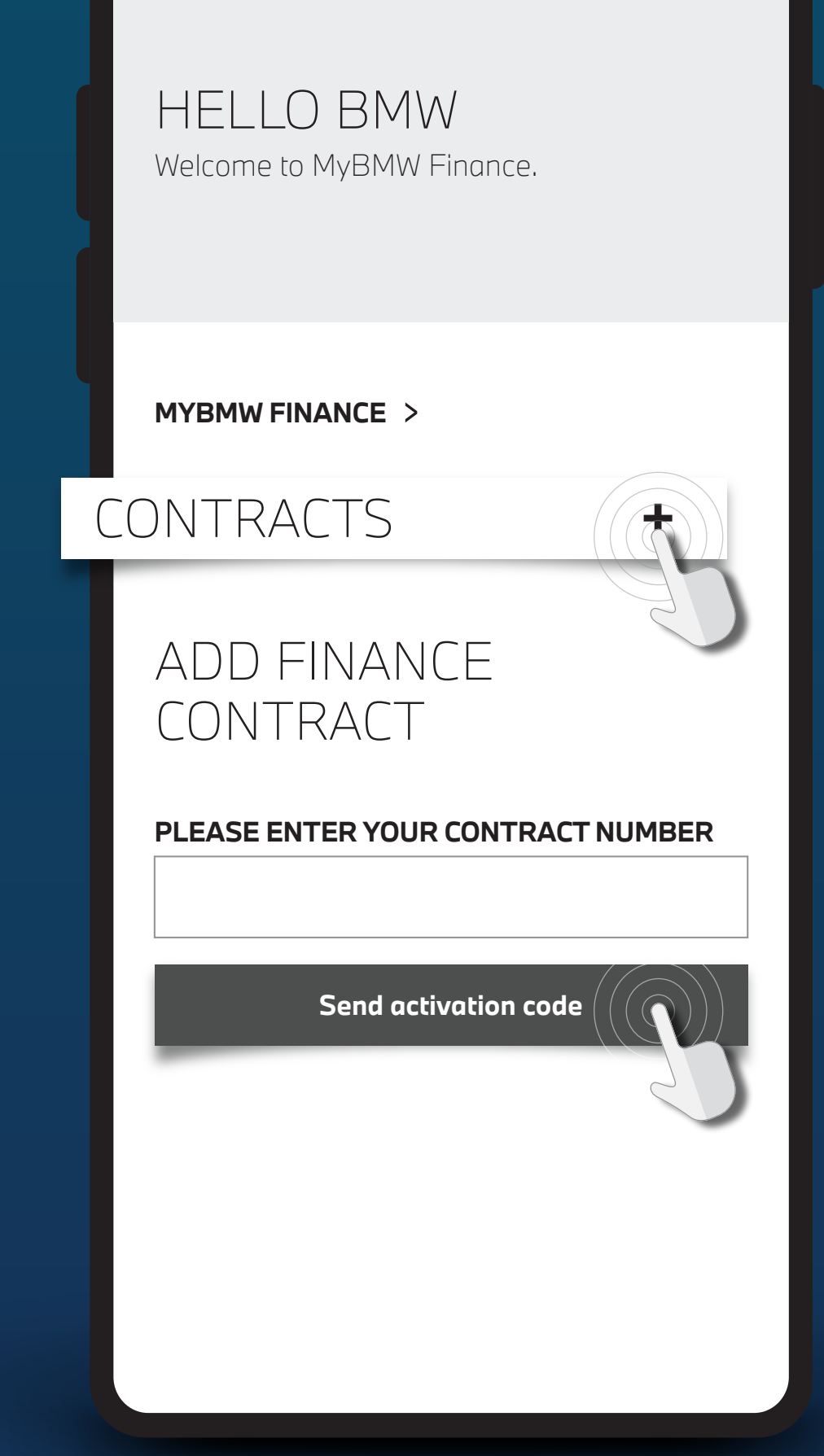

WEBSITE CHANNEL. คุณสามารถเข้า Website ตรง ได้ที

**VISIT** MyBMW Finance Website

**PROBLEM / QUESTION?** หากสงสัย หรือมีปัญหาการใช้งาน ติดต่อ BMW Contact Center

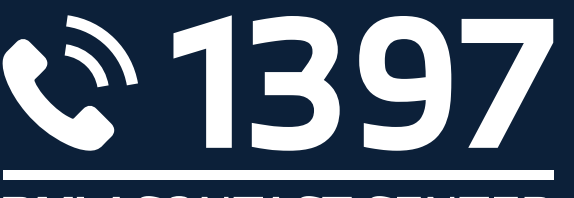

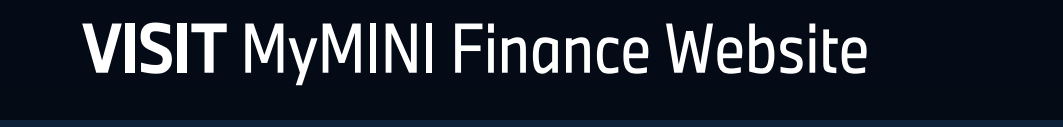

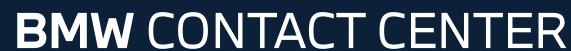